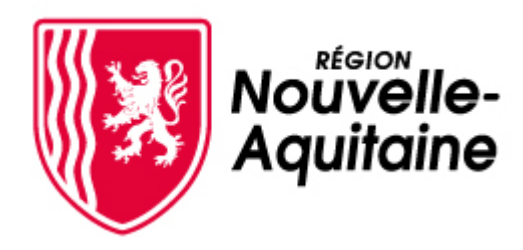

# **Guide d'utilisation**

## de la procédure de dépôt d'une demande de paiement FEADER Mes démarches en Nouvelle-Aquitaine

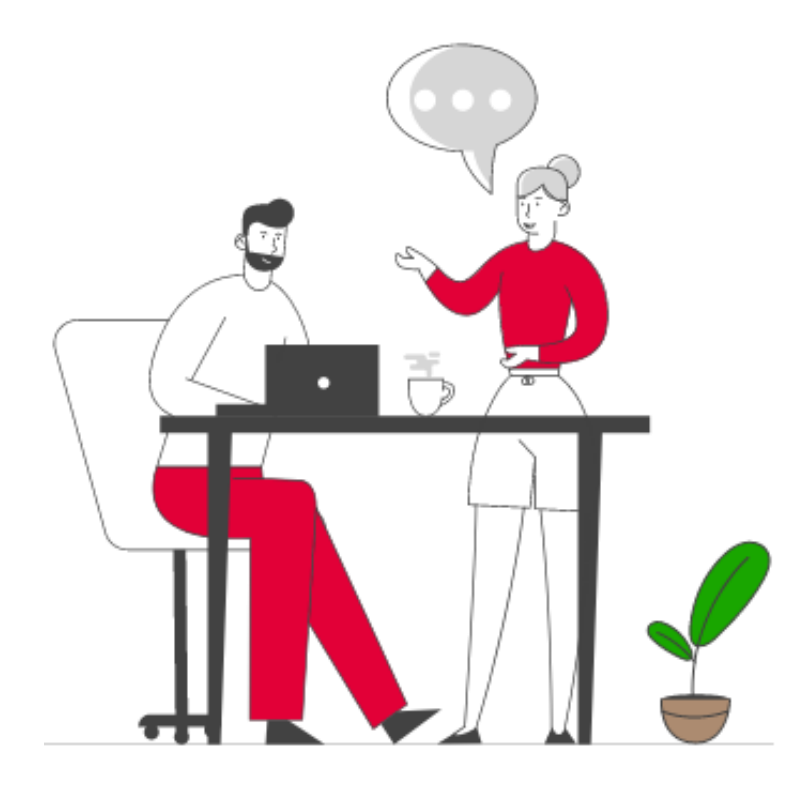

## Dépôt des demandes de paiements V2 du 04/06/2025

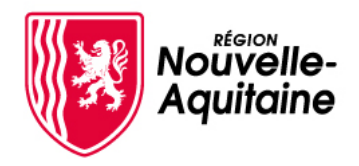

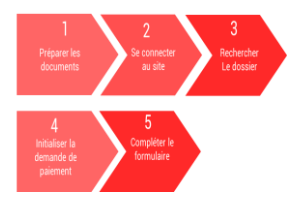

Les étapes de dépôt d'une demande de paiement FEADER

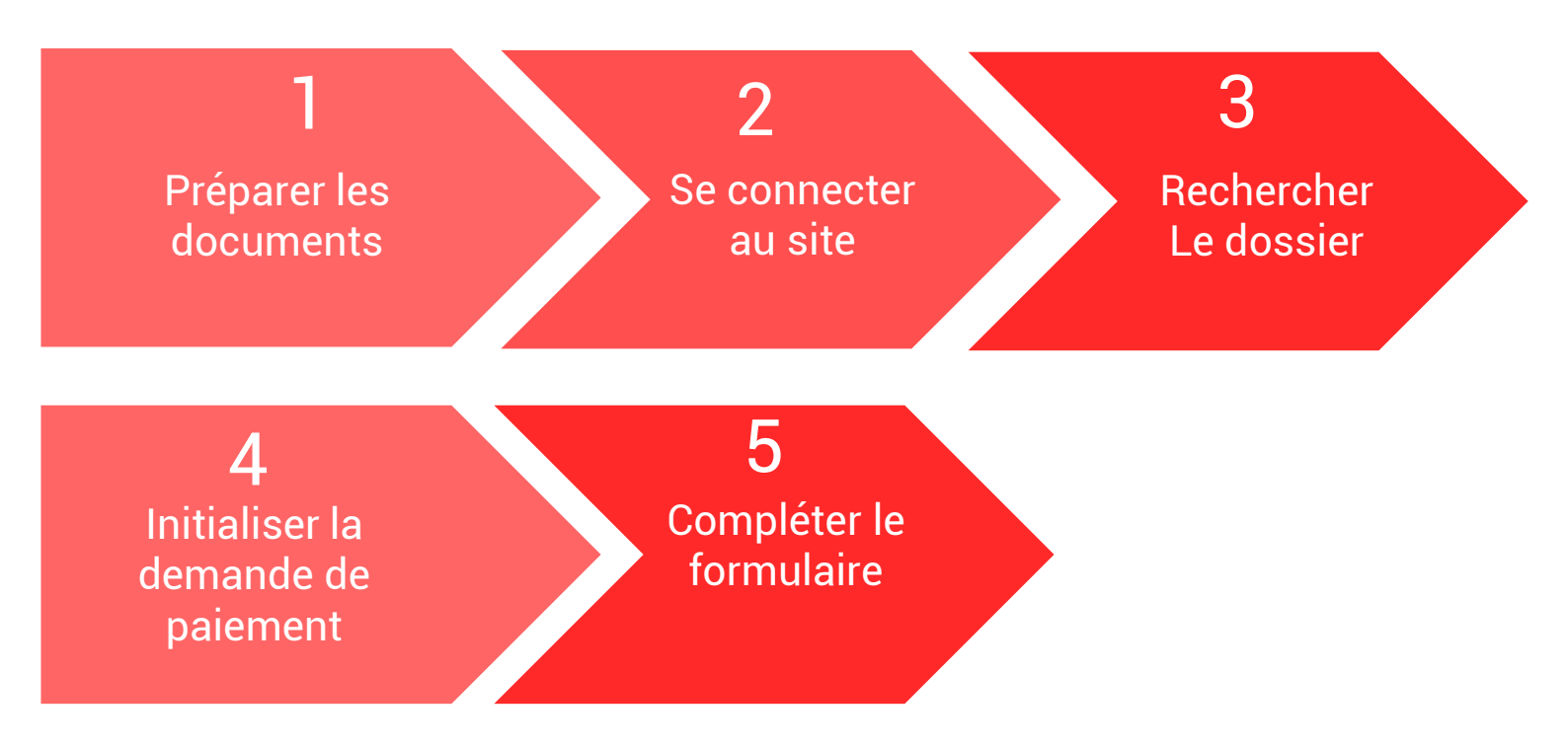

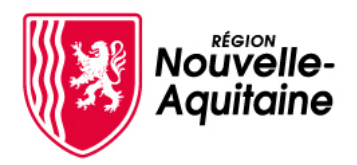

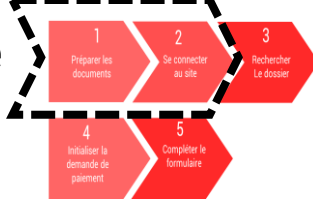

1 – A l'échéance de dépôt d'une demande de paiement, préparer les documents attendus

Les pièces justificatives à fournir sont indiquées lors de votre dépôt dans MDNA.

### Elles comprennent :

- RIB,
- Pour les personnes physiques : Carte nationale d'identité,
- Pour les personnes morales : KBIS à jour,
- Pour les associations :
  - Statuts à jours et liste des membres du bureau et du conseil d'administration le cas échéant,
  - Récépissé de déclaration d'association en préfecture,
- L'annexe de dépenses réalisées (téléchargeable sur l'Europe en Nouvelle-Aquitaine),
- Les attestations de restitution des conseils (un fichier pdf par type de conseil),
- Le tableau récapitulatif du nombre de diagnostics, études économiques et suivis réalisés (modèle téléchargeable sur MDNA),
- Les preuves de mises en œuvre des obligations de publicité : affiche A3 dans les locaux, pages du site internet ou réseaux sociaux officiels évoquant le projet le cas échéant.

## 2 - Se connecter au site « Mes démarches en Nouvelle-Aquitaine »

| MES DEMARCHES IN                                 | TEGRATION                                                                           |  |
|--------------------------------------------------|-------------------------------------------------------------------------------------|--|
|                                                  | Bienvenue                                                                           |  |
|                                                  | Connectez-vous   Adresse mail   Mot de passe   Mot de passe oublié ?   SE CONNECTER |  |
|                                                  | Vous n'avez pas encore de compte ? <u>Créez votre compte</u>                        |  |
| © Nouvelle-Aquitaine, 2023. Tous droits réservés | Contacts Données personnelles Mentions légales                                      |  |

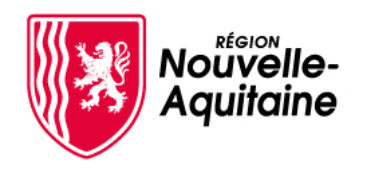

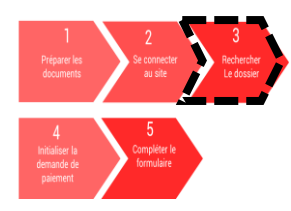

### 3 - Rechercher le dossier

#### Accéder à la recherche de dossier

Vous pouvez sélectionner « Voir + de dossiers/projets » pour accéder à l'écran de recherche

## **Bienvenue**

| DER  | 162<br>dossier(s)<br>au total<br>CNIÈRES ACTUALITÉS | 78<br>bssier(s)<br>n attente 1<br>pré-demande(au total                          | s)                | pré-dem<br>en atten | <b>1</b><br>ande(s)<br>te |                                  |               |              |                |  |
|------|-----------------------------------------------------|---------------------------------------------------------------------------------|-------------------|---------------------|---------------------------|----------------------------------|---------------|--------------|----------------|--|
| Туре | Objet                                               | Dispositif                                                                      | N° dossier/projet | Date dépôt          | Statut dossier/projet     | Action en attente                | Aide accordée | Montant payé | Reste à verser |  |
| D    | TLE-20240123-006                                    | FEADER - Dotation Nouveau et Jeune Agriculteur<br>(DNJA) pour Jeune Agriculteur | 31620010          | 23/01/2024          | EN COURS DE<br>TRAITEMENT | -                                | 11 760,00 €   | 0,00 €       | 11 760,00 €    |  |
| D    | TLE-20240115-001                                    | FEADER - Dotation Nouveau et Jeune Agriculteur<br>(DNJA) pour Jeune Agriculteur | 31599210          | 15/01/2024          | EN ATTENTE                | Demande de paiement à<br>déposer | 11 760,00 €   | 0,00 €       | 11 760,00 €    |  |
|      |                                                     |                                                                                 |                   |                     |                           |                                  |               |              |                |  |

#### Accéder au dossier

Cliquer sur <mark>RECHERCHER</mark> sinon renseigner un mot clé dans l'objet pour retrouver plus facilement un dossier

#### Mes dossiers et mes projets Objet Numéro du dossier ou du projet 📀 31612410 Saisissez l'obiet à rechercher Dispositif Sélectionnez le dispositif Statut du dossier En attente Supprimé Afficher les filtres supplémentaires RECHERCHER Réinitialiser la recherche 1 DOSSIER(S)/PROJET(S) Paramétrer le tableau Exporter le tableau Objet 🗐 Dispositif 1 Date dépôt Reste à verser 1 $\boxtimes$ Type 🗍 N° dossier/projet sier/proiet 🗍 Aide accordée FEADER - Dotation Nouveau et Jeune Agriculteur (DNJA) pour Jeune Agriculteur PAT\_DNJA\_240119\_01 31612410 19/01/2024 19 500,00 € 0,00€ 19 500,00 € Afficher 10 v 1/1

#### Si vous avez initié une demande de paiement, elle sera indiquée

| Туре | Objet           | Dispositif                                                                      | N* dossier/projet | Date dépôt | Statut dossier/projet | Action en attente             | Aide accordée | Montant payé | Reste à verser | $\boxtimes$ |
|------|-----------------|---------------------------------------------------------------------------------|-------------------|------------|-----------------------|-------------------------------|---------------|--------------|----------------|-------------|
| D    | TNO 20240202 03 | FEADER - Dotation Nouveau et Jeune<br>Agriculteur (DNJA) pour Jeune Agriculteur | 31646610          | 02/02/2024 | EN ATTENTE            | Demande de paiement à déposer | 48 000,00 €   | 0,00 €       | 48 000,00 €    |             |

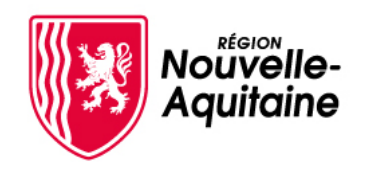

## Mes démarches en Nouvelle-Aquitaine

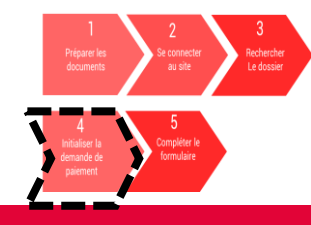

## 4 - Initialiser la demande de paiement

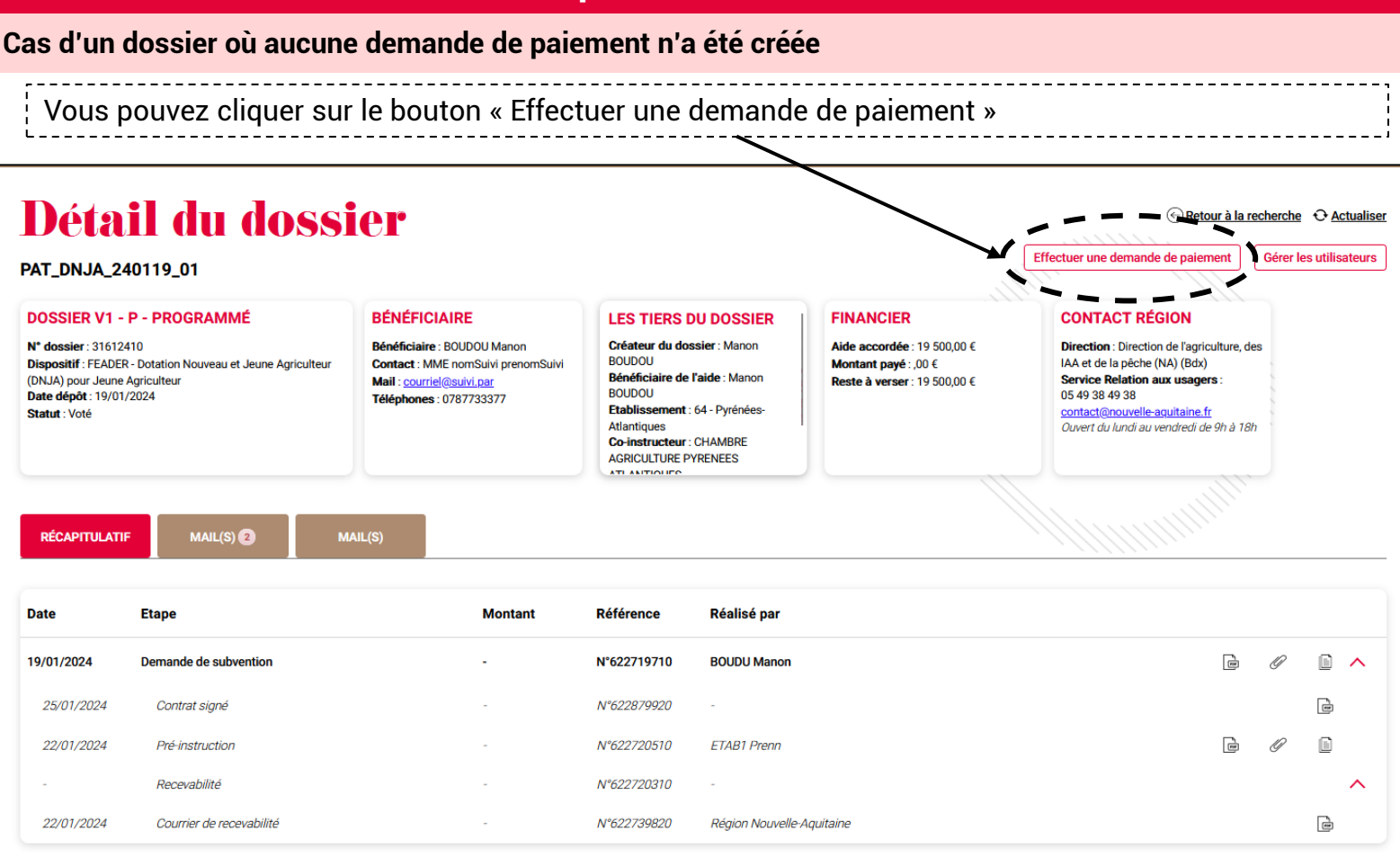

### Cas d'un dossier où une demande de paiement a été initiée mais non déposée

|                                                                                                   |                                                                                   |                                                                                                    |                                                                                                    | Effec                                                                               | tuer une demande de paiement                                                                                                    | Gérer les utilisate     |
|---------------------------------------------------------------------------------------------------|-----------------------------------------------------------------------------------|----------------------------------------------------------------------------------------------------|----------------------------------------------------------------------------------------------------|-------------------------------------------------------------------------------------|----------------------------------------------------------------------------------------------------|-------------------------|
| NO 202402                                                                                         | 202 03                                                                            |                                                                                                    |                                                                                                    |                                                                                     |                                                                                                    |                         |
| DOSSIER V1                                                                                        | - P - PROGRAMMÉ                                                                   | BÉNÉFICIAIRE                                                                                                    | LES TIERS DU DOSSIER                                                                                                    | FINANCIER                                                                           | CONTACT RÉGION                                                                                                    |                         |
| N* dossier : 3164<br>Dispositif : FEAD<br>Agriculteur (DNJA<br>Date dépôt : 02/0<br>Statut : Voté | 46610<br>ER - Dotation Nouveau et Jeune<br>\) pour Jeune Agriculteur<br>02/2024   | Bénéficiaire : Boudars Boutaina<br>Contact : M DOSSIER SUIVI PAR<br>DOSSIER SUIVI PAR<br>Mail : tot.titi@yopmail.com<br>Téléphones : 0606020202 | Créateur du dossier : Boutaina<br>BOUDARS<br>Bénéficiaire de l'aide : Boutaina<br>BOUDARS<br>Etablissement : 23 - Creuse<br>Co-instructeur : CHAMBRE<br>Dracgirul Trute De La Apeliuse | Aide accordée : 48 000,00 €<br>Montant payé : ,00 €<br>Reste à verser : 48 000,00 € | Direction : Direction de l'agricult<br>des IAA et de la pêche (NA) (Bds<br>Service Relation aux usagers :<br>05 49 38 49 38<br>contact@nouvelle-aquitaine.fr<br>Ouvert du lundi au vendredi de 90 | ture,<br>x)<br>:<br>h à |
|                                                                                                   |                                                                                   |                                                                                                    | Bénéficiaire financier : Boutaina                                                                                                    |                                                                                     | Tan                                                                                                    |                         |
| RÉCAPITULA                                                                                        | TIF MAIL(S) 2                                                                     | MAIL(S)                                                                                                    | Référence Réalisé par                                                                                                    |                                                                                     |                                                                                                    |                         |
| <b>RÉCAPITULA</b>                                                                                 | TIF MAIL(S) 2                                                                     | MAIL(S)<br>Meestant                                                                                                    | Référence Réalisé par<br>N°628462810 1- COMPLÉTE<br>FORMULAIRE                                                                                                    | RLE 2- JOINDRE LES<br>JUSTIFICATIFS                                                 | 3- ENVOYER LA<br>DEMANDE                                                                                                    | ⊙ ⊗                     |
| RÉCAPITULA<br>Date                                                                                | TIF MAIL(S) (2)<br>Etape<br>Demande de paiement (Acompte<br>Demande de subvention | MAIL(S)  Mantane  0,00 €                                                                                                    | Référence Réalisé-par<br>N°628462810 CONDOM Natha                                                                                                    | RLE 2- JOINDRE LES<br>JUSTIFICATIFS                                                 | 3- ENVOYER LA<br>DEMANDE                                                                                                    |                         |

#### Dépôt d'une demande de paiement FEADER

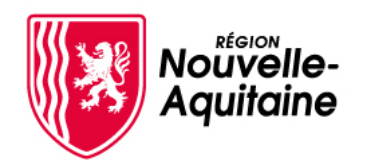

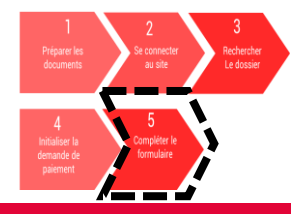

#### 5.1 Choix du type de demande

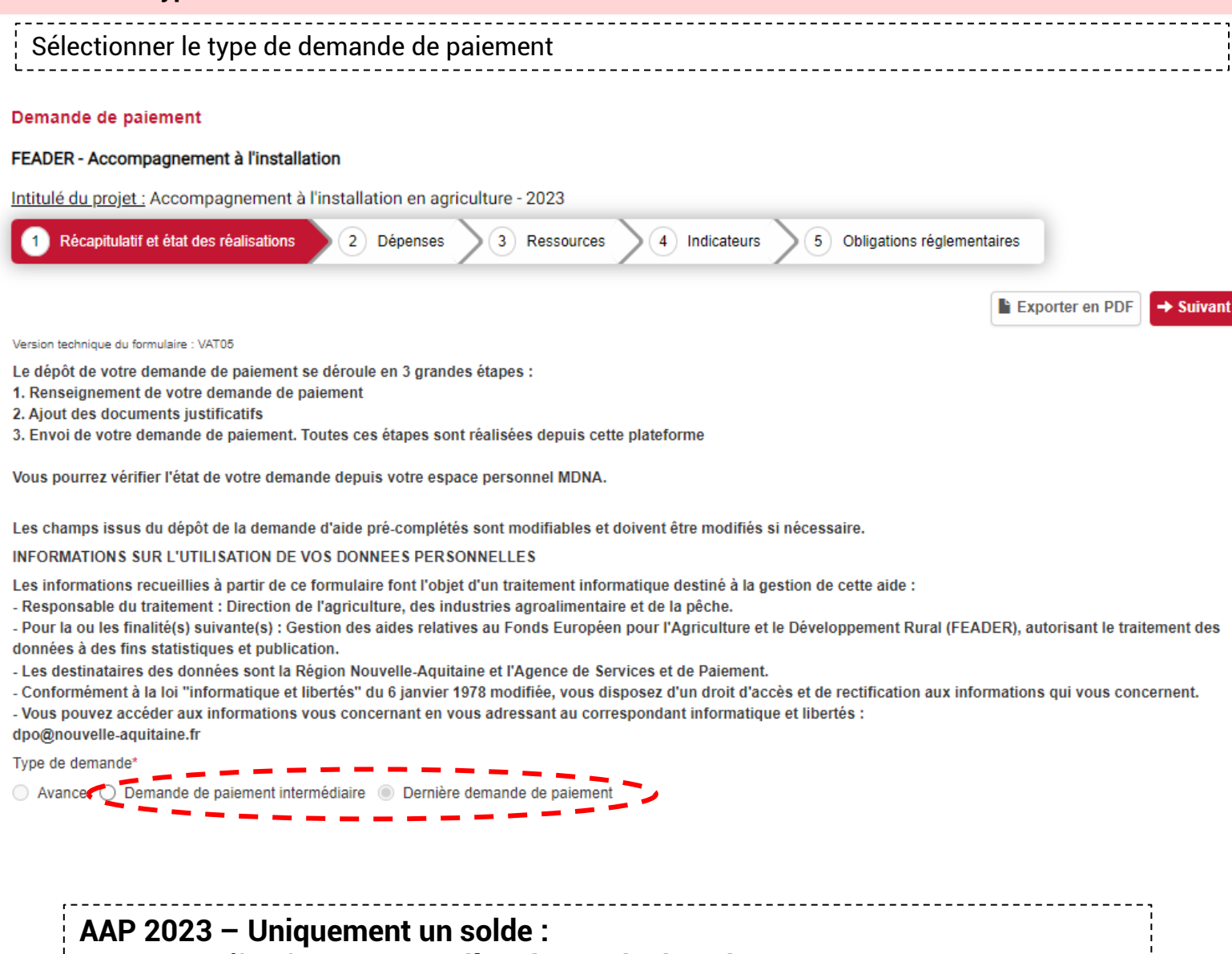

- Sélectionner « Dernière demande de paiement»
- Saisissez le formulaire
- Fournir l'ensemble des pièces justificatives obligatoires

Pour l'AAP 2024/2025, 2 demandes de paiements sont possibles au cours de l'opération :

- Sélectionner « Demande de paiement intermédiaire » ou « Dernière demande de paiement»
- Saisissez le formulaire
- Fournir l'ensemble des pièces justificatives obligatoires

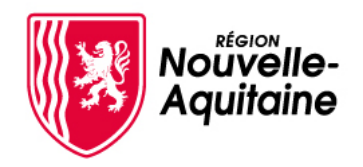

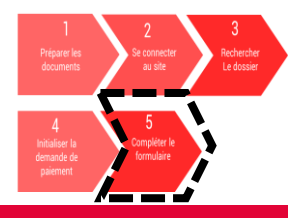

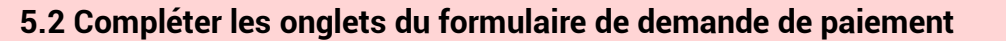

À tout moment, lors de la saisie du formulaire, vous pouvez cliquer sur « Enregistrer et fermer ».

1) Se rendre dans l'onglet « 2-Joindre les justificatifs »

2) Remplir l'annexe des dépenses réalisées, un onglet « notice » dans l'annexe vous guidera

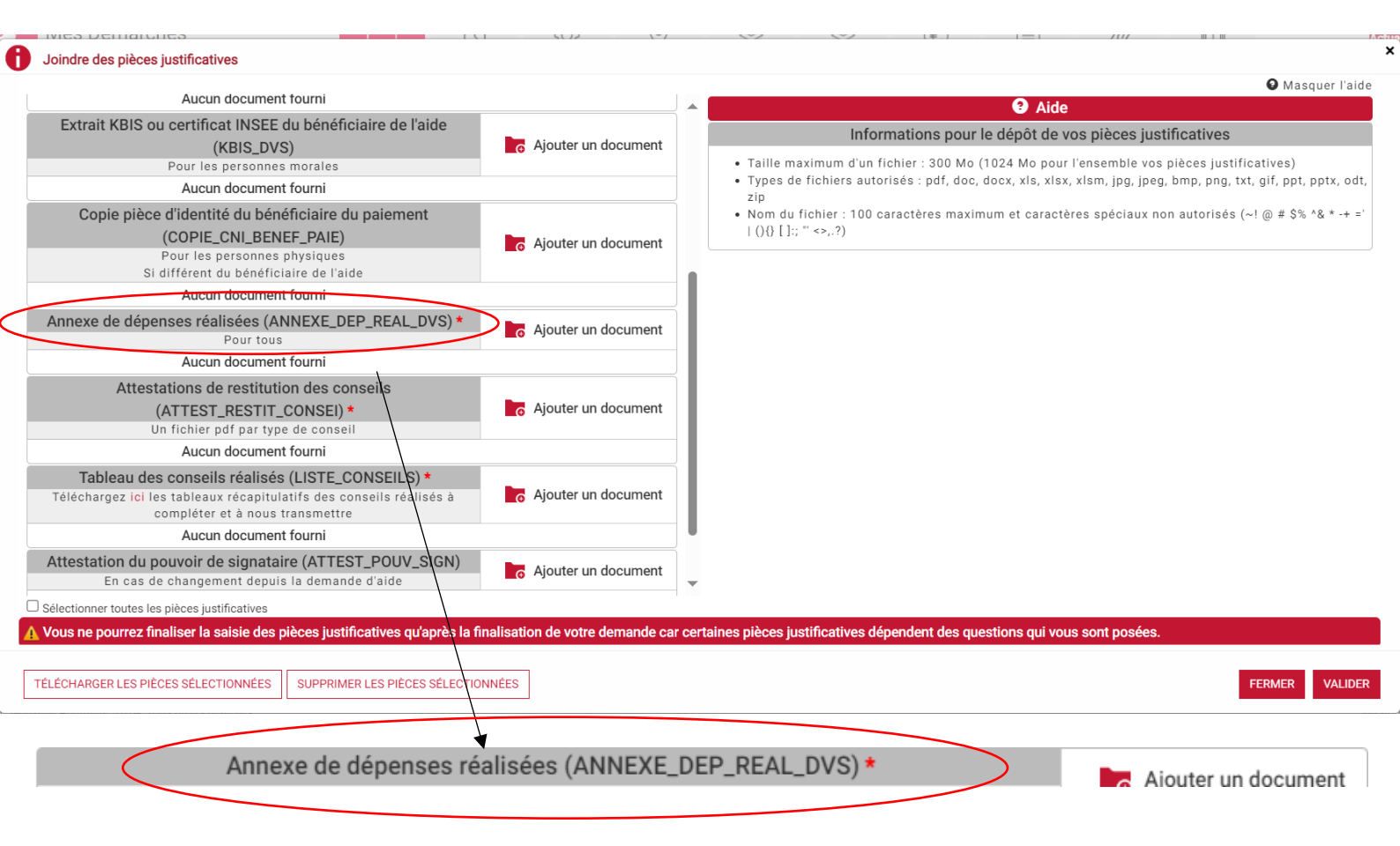

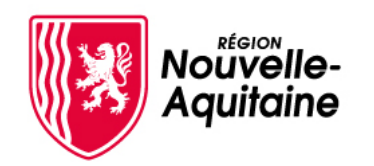

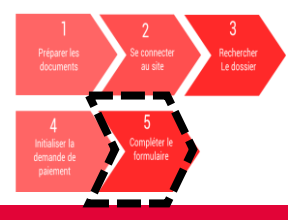

#### 5.2 Compléter les onglets du formulaire de demande de paiement

3) Reporter les montants indiqués de l'onglet « Dépenses », dans le tableau des dépenses réalisées MDNA

#### ANNEXE 1 : OPERATION SANS PARTENAIRE - NOMBRE ET COUT DES CONSEILS REALISES PAR TYPE DE CONSEIL

FONDS EUROPEEN POUR LE DEVELOPPEMENT RURAL (FEADER) - REGION NOUVELLE-AQUITAINE

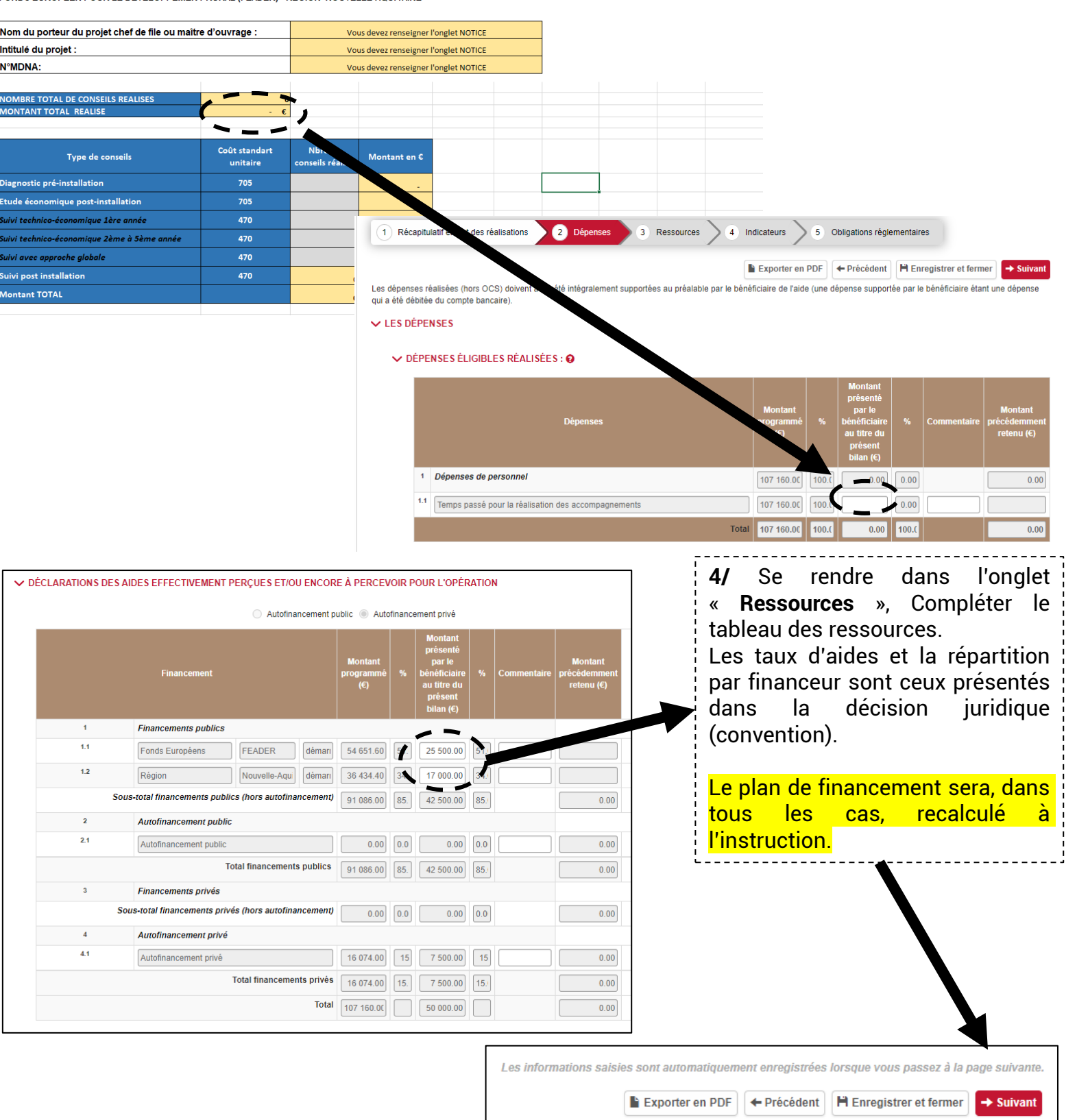

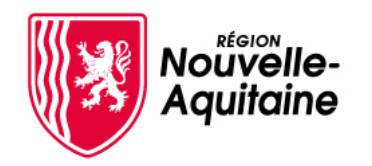

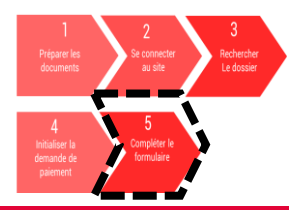

| 5.3 Terminer et valider la saisie                                                                                                    |                                                                                                    |                                                                                                    |                                                                                                    |                                                  |
|----------------------------------------------------------------------------------------------------|----------------------------------------------------------------------------------------------------|----------------------------------------------------------------------------------------------------|----------------------------------------------------------------------------------------------------|--------------------------------------------------|
| FEADER - Accompagnement à l'installation                                                                                                    |                                                                                                    |                                                                                                    |                                                                                                    |                                                  |
| Intitulé du projet : Accompagnement à l'installation en agriculture - 2023                                                                                                    |                                                                                                    |                                                                                                    |                                                                                                    |                                                  |
| 1 Récapitulatif et état des réalisations 2 Dépenses 3 Ressources                                                                                                    | 4 Indicateurs                                                                                                    | 5 Obligati                                                                                                    | ons réglementaires                                                                                                    |                                                  |
|                                                                                                    | Con<br>Hon                                                                                                    | npléter les<br>nme / Fem                                                                                                    | champs « Valeu<br>1me / Total »                                                                                                    | r réalisée                                       |
| Demande de paiement                                                                                                    |                                                                                                    |                                                                                                    |                                                                                                    |                                                  |
| FEADER - Accompagnement à l'installation                                                                                                    |                                                                                                    |                                                                                                    |                                                                                                    |                                                  |
| Intitulé du projet : Accompagnement à l'installation en agriculture - 2023                                                                                                    |                                                                                                    |                                                                                                    |                                                                                                    |                                                  |
| 1 Récapitulatif et état des réalisations 2 Dépenses 3 Ressources                                                                                                    | 4 Indicateurs                                                                                                    | 5 Obligatio                                                                                                    | ons réglementaires                                                                                                    |                                                  |
|                                                                                                    | Exporter en PDF                                                                                                    | + Précédent                                                                                                    | H Enregistrer et fermer                                                                                                    | ✓ Saisie terminée                                |
| ✓ PUBLICITÉ                                                                                                    |                                                                                                    |                                                                                                    |                                                                                                    |                                                  |
| Veuillez décrire les actions de communication et d'information réalisées dans le cadre d<br>(Modèle de publicité dans le lien ci-après : https://www.europe-en-nouvelle-aquitaine.er<br>Description :*<br>Consulter votre décision juridique (arrêté ou conv<br>de publicité. Le respect des obligations de publicit                                                                                                    | de l'opération conformén<br>u/fr/mes-obligations-de-o<br>vention) pour (<br>é est vérifié à                                                                                      | connaître                                                                                                    | ns de publicité prévues par la<br>mi)<br>vos obligations<br>emande de paien                                                                           | en matière                                       |
| Lire l'ensemble de l'attestation, cocher les cases né                                                                                                    | écessaires pui                                                                                                    | s terminer                                                                                                    | la saisie du forn                                                                                                    | nulaire.                                         |
| DÉCLARATIONS SUR L'HONNEUR     J'atteste (nous attestons) sur l'honneur :                                                                                                    |                                                                                                    |                                                                                                    |                                                                                                    |                                                  |
| Que je n'ai (nous n'avons) pas sollicité pour le(s) même(s) dépense(s) une aide autre qu<br>Que je n'ai (nous n'avons) pas bénéficié de remise pour le projet présenté, non indiquée<br>L'exactitude des renseignements fournis dans le présent formulaire et les pièces jointes.<br>- Je m'engage (nous nous engageons) à détenir, à conserver, à fournir tout document pe<br>pendant 5 années à compter du paiement final de l'aide.<br>- Je m'engage (nous nous engageons) à informer le service instructeur de toute procédur<br>fais l'objet et de transmettre, le cas échéant, les documents justifiant de la procédure.<br>- Je m'engage (nous nous engageons) à permettre et faciliter l'accès à mon exploitation<br>- Je m'engage(nous nous engageons) à informer le service instructeur de toute modifica | le celles indiquées sur le<br>, dans cette demande de<br>,<br>ermettant de vérifier la ré<br>ure collective (sauvegard<br>/ entreprise aux agents d<br>tion de ma situation et d | e présent formulai<br>e paiement,<br>ealisation effective<br>le judiciaire / redre<br>compétents charg<br>e la raison sociale | re de demande de vaiement,<br>e de l'opération demai dé par<br>essement judiciaire / liquidation<br>tés des contrôles et audos.<br>e de ma structure. | l'autorité compétente,<br>on judiciaire) dont je |
| Je m'engage (nous nous engageons), en cas de contrôle sur ma demande de paiement,<br>à distance par les moyens technologiques dont je dispose, ou sur place si nécessaire. L<br>pourrait être assimilé à un refus de contrôle.*                                                                                                    | , à permettre l'accès aux<br>e refus d'un contrôle à d                                                                                                    | : agents de contrô<br>istance, alors que                                                                                      | ele, dans les conditions m tér<br>je dispose des outils et conr                                                                                       | ielles qu'ils fixeront :<br>nexions nécessaires, |
| J'atteste (nous attestons) sur l'honneur que tout ou partie des actions pour lesquelles je certifions) que les dépenses figurant dans le récapitulatif ont été réellement supportées.<br>dans le délai imposé dans la décision juridique.*                                                                                                    | demande (nous demanc<br>En cas d'acquisition de                                                                                                    | lons) le versemen<br>matériel, je certifie                                                                                    | it de l'aide ont bien été réalis<br>e (nous certifions) que celui-c                                                                                   | es, Je certifie (nous<br>n'a pas été revendu     |
|                                                                                                    | Exporter en PDF                                                                                                    | + Précédent                                                                                                    | H Enregistrer et fermer                                                                                                    | ✓ Saisie terminée                                |

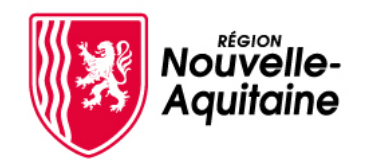

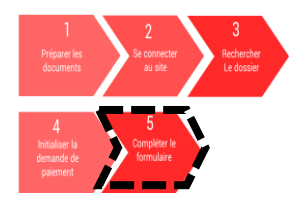

#### 5.4 Enregistrement des pièces jointes puis Valider

Pour ajouter les pièces à joindre au dossier, cliquer sur l'onglet « 2-Joindre les justificatifs »

| IO 20240201 02                                                                                                    |                                                                                                    |                                                                                                    | Effectu                                                                                                    | er une demande de paiement                                                                                                    | Gérer les utilisateurs                                                 |
|----------------------------------------------------------------------------------------------------|----------------------------------------------------------------------------------------------------|----------------------------------------------------------------------------------------------------|----------------------------------------------------------------------------------------------------|----------------------------------------------------------------------------------------------------|------------------------------------------------------------------------|
|                                                                                                    | ρέντειοι μιστ                                                                                                    |                                                                                                    |                                                                                                    |                                                                                                    |                                                                        |
| OSSIER V1 - P - PROGRAMME<br>' dossier : 31643510<br>spositif : FEADER - Dotation Nouveau et Jeune<br>riculteur (DNJA) pour Nouvel Agriculteur<br>ate dépôt : 01/02/2024<br>atut : Voté                                                                                                    | BENEFICIAIRE<br>Bénéficiaire : BOUDU Manon<br>Contact : M DOSSIER SUIVI PAR<br>DOSSIER SUIVI PAR<br>Mail : titi.tata@yopmail.com<br>Téléphones : 0606020202                                                                                                    | LES TIERS DU<br>DOSSIER<br>Créateur du dossier : Manon<br>BOUDU<br>Bénéficiaire de l'aide<br>: Manon BOUDU<br>Etablissement : 23 - Creuse<br>Co-instructeur : CHAMBRE<br>D'AGRICULTURE DE LA | FINANCIER<br>Aide accordée : 30 000,00 €<br>Montant payé : ,00 €<br>Reste à verser : 30 000,00 €                                          | CONTACT REGION     Direction : Direction de     l'agriculture, des IAA et de     pêche (NA) (Bdx)     Service Relation aux usa     :     05 49 38 49 38     contact@nouvelle-aquitain     Ouvert du lundi au vendred | la<br>gers<br>li de                                                    |
| RÉCAPITULATIF MAIL(S)                                                                                                    | MAIL(S)                                                                                                    |                                                                                                    |                                                                                                    |                                                                                                    |                                                                        |
| ate Etape                                                                                                    | Montant                                                                                                    | Référence Réalisé par                                                                                                    |                                                                                                    |                                                                                                    |                                                                        |
| Demande de paiement (Acomp                                                                                                    | pte) 0,00 €                                                                                                    | N°628384510 FORMULAIRE                                                                                                    | E O                                                                                                    | S 3- ENVOYER LA                                                                                                    | $\odot$ $\otimes$                                                      |
| des pièces justificatives                                                                                                    |                                                                                                    |                                                                                                    | /                                                                                                    |                                                                                                    |                                                                        |
| : des pièces justificatives<br>Pièces sur la demande : 0.00 oct                                                                                                    | tets utilisé(s) sur 1.00 Go (0 pj(s))                                                                                                    |                                                                                                    |                                                                                                    | Aide                                                                                                    | <b>9</b> M                                                             |
| • des pièces justificatives<br>Pièces sur la demande : 0.00 oct<br>Pièces sur l'instructio                                                                                                    | tets utilisë(s) sur 1.00 Go (0 pj(s))<br>m : 0.00 octets (0 pj(s))                                                                                                    |                                                                                                    | Informations                                                                                                    | Aide pour le dépôt de vos pièces justificat pour l'ensemble vos pièces justificatives)                                                                                                    | • M                                                                    |
| r des pièces justificatives<br>Pièces sur la demande : 0.00 oci<br>Pièces sur l'instructio<br>Pièces justifi<br>RIB (RIB) *<br>Aucun document fournai                                                                                                    | tets utilisé(s) sur 1.00 Go (0 pj(s))<br>in : 0.00 octets (0 pj(s))<br>icatives déposées                                                                                                    | Ajouter un document                                                                                                    | Informations<br>ximum d'un fichier : 300 Mo (1024 Mo<br>fichiers autorisés : pdf, doc, docx, xls<br>ichier : 100 caractères maximum et co | ● Aide<br>pour le dépôt de vos pièces justificati<br>pour l'ensemble vos pièces justificatives)<br>x lsx, xlsm, jpg, jpeg, bmp, png, txt, gif, pp<br>ractères spèciaux non autorisés (~) @ # \$                      | ♥ M<br>ives<br>'t, pptx, odt, zip<br>'% ^& * -+ ='   ()( [];; '' ⇔,.?) |
| e des pièces justificatives<br>Pièces sur la demande : 0.00 oct<br>Pièces sur l'instructio<br>Pièces justifi<br>RIB (RIB) *<br>Aucun document fourni<br>Copie pièce d'identité du bénéficiaire de l'aide (CO<br>Copie pièce d'identité du bénéficiaire de l'aide (CO<br>Copie pièce d'identité du bénéficiaire de l'aide (CO                                                                                                    | tets utilisé(s) sur 1.00 Go (0 pj(s))<br>on : 0.00 octets (0 pj(s))<br>ccatives déposées<br>OPIE_CNI_BENEF_AIDE)<br>de l'aide                                                                                                    | Ajouter un document                                                                                                    | Informations<br>ximum d'un fichier : 300 Mo (1024 Mo<br>fichiers autorisés : pdf. doc. doc. xls<br>ichier : 100 caractères maximum et cu  | Aide pour le dépôt de vos pièces justificat pour l'ensemble vos pièces justificatives) , visx, vism, jog, jeg, bmg, ong, txt, gf, por paractères spéciaux non autorisés (~1 @ # \$                                   | ♥ M<br>ives<br>it.pptx.odt,zip<br>% ^& *-+ ='   ()() [];; *' <>,?)     |
| e des pièces justificatives<br>Pièces sur la demande : 0.00 oct<br>Pièces sur l'instructio<br>Pièces sur l'instructio<br>Pièces justifi<br>RIB (RIB) *<br>Aucun document fourni<br>Copie pièce d'identit du bénéficiaire de l'aide (CO<br>Copie pièce d'identit du bénéficiaire du bénéficiaire<br>Aucun document fourni<br>Extrait KBIS ou certificat INSEE du bénéficiaire<br>Pour les personnes morales<br>Aucun document fourni                                                                                                    | tets utilisé(s) sur 1.00 Go (0 pj(s))<br>m: 0.00 octets (0 pj(s))<br>catives déposées<br>DPIE_CNI_BENEF_AIDE)<br>de l'aide<br>de l'aide (KBIS_DVS)<br>6 A                                                                                                    | Ajouter un document<br>Ajouter un document                                                                                                    | Informations<br>ximum d'un fichier : 300 Mo (1024 Md<br>fichiers autorisés : pdf, doc, docx, xls<br>ichier : 100 caractères maximum et ca | Aide     pour le dépôt de vos pièces justificat     pour l'ensemble vos pièces justificatives)     visx, xism, jog, joge, me, non, txt, gi, pog<br>practères spéciaux non autorisés (~1 @ # \$                       | ● M<br>ives<br>*t, pptx, odt, zip<br>% *& * + = '   ()() [];; '' ⇔,.?) |
| e des pièces justificatives<br>Pièces sur la demande : 0.00 oct<br>Pièces sur l'instructio<br>Pièces sur l'instructio<br>Pièces sur l'instructio<br>RIB (RIB) *<br>Aucun document fourni<br>Copie pièce d'identité du bénéficiaire de l'aide (CO<br>Copie pièce d'identité du bénéficiaire de l'aide<br>Pour les personnes physiques<br>Pour les personnes physiques<br>Pour les personnes physiques<br>Si different du bénéficiaire de l'ai                                                                                                    | tets utilisé(s) sur 1.00 Go (0 pj(s))<br>in : 0.00 octets (0 pj(s))<br>icatives déposées<br>oppie_CNI_BENEF_AIDE)<br>de l'aide<br>de l'aide<br>COPIE_CNI_BENEF_PAIE)<br>ide                                                                                                    | Ajouter un document<br>Ajouter un document<br>Ajouter un document                                                                                                    | Informations<br>ximum d'un fichier : 300 Mo (1024 Mo<br>fichiers autorisés : pdf, doc, docx, xls<br>chier : 100 caractères maximum et ci  | Aide pour le dépôt de vos pièces justificat pour le nesemble vos pièces justificatives) , xlsx, xlsm, jpg, jpeg, bmp, png, txt, gif, pp ractères spéciaux non autorisés (~1 @ # \$                                   | ♥ M<br>ives<br>it. pptx. odt, zip<br>% *& * ++ ≈ 1 ()() []; " ⇔?)      |
| e des pièces justificatives<br>Pièces sur la demande : 0.00 oct<br>Pièces sur l'instructio<br>Pièces sur l'instructio<br>Pièces sur l'instructio<br>RIB (RIB) *<br>Aucun document fourni<br>Copie pièce d'identité du bénéficiaire de<br>Aucun document fourni<br>Extrait KBIS ou certificat INSEE du bénéficiaire de<br>Pour les personnes morales<br>Aucun document fourni<br>Extrait KBIS ou certificat INSEE du bénéficiaire de<br>Pour les personnes physiques<br>Si différent du bénéficiaire de l'ai<br>Aucun document fourni<br>Aucun document fourni<br>Pour les personnes physiques<br>Si différent du bénéficiaire de l'ai<br>Aucun document fourni<br>Annexe de dépenses réalisées (ANNEXE_DI                                                                                                    | tets utilisé(s) sur 1.00 Go (0 pj(s))<br>in : 0.00 octets (0 pj(s))<br>icatives déposées<br>OPIE_CNI_BENEF_AIDE)<br>de l'aide<br>de l'aide<br>COPIE_CNI_BENEF_PAIE)<br>ide<br>EP_REAL_DVS) * G A                                                                                                    | Ajouter un document<br>Ajouter un document<br>Ajouter un document<br>Ajouter un document                                                                                                    | Informations<br>ximum d'un fichier : 300 Mo (1024 Mo<br>fichiers autorisés : pdf. doc, docx, xls<br>ichier : 100 caractères maximum et co | Aide pour le dépôt de vos pièces justificat pour l'ensemble vos pièces justificatives) , xlsx, xism, jpg, jpeg, bmp, png, txt, gif, pp ractères spèciaux non autorisés (~! @ # \$                                    | ♥ M<br>ives<br>it.pptx.odt.zip<br>% *& * → = 1 ()() []; " ⇔, ?)        |
| e des pièces justificatives  Pièces sur la demande : 0.00 oci Pièces sur linstructio Pièces sur linstructio Pièces sur linstructio Pièces sur linstructio RIB (RIB) *  RIB (RIB) *  Aucun document fourni Copie pièce d'identité du bénéficiaire de l'aide (CO Copie pièce d'identité du bénéficiaire du bénéficiaire Copie pièce d'identité du bénéficiaire du bénéficiaire Extrait KBIS ou certificat INSEE du bénéficiaire Aucun document fourni Extrait KBIS ou certificat inSEE du bénéficiaire Aucun document fourni Copie pièce d'identité du bénéficiaire du paiement (u Pour les personnes physiques Si differnt du bénéficiaire ella Aucun document fourni Annexe de dépenses rénäisées (ANNEXE_D) Pour tous Aucun document fourni Attestations de restitution des conseils (ATTES Un fichier pdf par type de conse Aucun document fourni                                                                                                    | tets utilisé(s) sur 1.00 Go (0 pj(s))<br>m : 0.00 octets (0 pj(s))<br>catives déposées<br>octives déposées<br>of A<br>opPIE_CNI_BENEF_AIDE)<br>de l'aide<br>de l'aide (KBIS_DVS)<br>fo A<br>COPIE_CNI_BENEF_PAIE)<br>ide<br>EP_REAL_DVS) *<br>of A<br>T_RESTIT_CONSEI) *<br>id                                                                                                    | Ajouter un document<br>Ajouter un document<br>Ajouter un document<br>Ajouter un document<br>Ajouter un document                                                                              | Informations<br>ximum d'un fichier : 300 Mo (1024 Mo<br>fichiers autorisés : pdf, doc, docx, xls<br>ichier : 100 caractères maximum et ca | Aide     pour le dépôt de vos pièces justificat     pour l'ensemble vos pièces justificatives)     , Xisx, Xism, Jog, jecg. hmg, non, att, git, po<br>practères spéciaux non autorisés (~! @ # \$                    | ● M<br>ives<br>*, pptx, odt, zip<br>% *& * + = '   ()() [];; *' ⇔,?)   |
| e des pièces justificatives  Pièces sur la demande : 0.00 oci Pièces sur linistructio  Pièces sur linistructio  Pièces justifi RIB (RIB) *  Aucun document fourni  Copie pièce d'identité du bénéficiaire de l'aide (CO Copie pièce d'identité du bénéficiaire de l'aide (CO Copie pièce d'identité du bénéficiaire de l'aide (CO Copie pièce d'identité du bénéficiaire de l'aide (CO Copie pièce d'identité du bénéficiaire de l'aide (CO Copie pièce d'identité du bénéficiaire de l'aide (CO Copie pièce d'identité du bénéficiaire de l'aidentité du bénéficiaire de l'aidentité du bénéficiaire de l'aidentité du bénéficiaire de l'aidentité du bénéficiaire de l'aidentité du bénéficiaire de l'aidentité du bénéficiaire de l'aidentité du bénéficiaire de l'aidentité du bénéficiaire de l'aidentité du bénéficiaire de l'aideur document fourni Annexe de dépenses réalisées (ANNEXE_D) Pour tous Aucun document fourni Attestations de restitution des conseils (LISTE_CONSE Uniquement au solde. argez ici les tableaux récapitulatifs des conseils realisés argez ici les tableaux récapitulatifs des conseils realisés | tets utilise(s) sur 1.00 Go (0 pj(s))<br>in - 0.00 octets (0 pj(s))<br>icatives déposées                                                                                                    | Ajouter un document<br>Ajouter un document<br>Ajouter un document<br>Ajouter un document<br>Ajouter un document<br>Ajouter un document                                                       | Informations<br>ximum d'un fichier : 300 Mo (1024 Mo<br>fichiers autorisés : pdf. doc. doc. xis<br>ichier : 100 caractères maximum et ca  | Aide pour le dépôt de vos pièces justificat pour l'ensemble vos pièces justificatives) , visx, vism, jog, jeg, imp, ong, txt, gf, po aractères spéciaux non autorisés (~! @ # \$                                     | ♥ M<br>ives<br>#. pptx. odt, zip<br>% *& ++ ='   ()() [];; *' <>.?)    |
| Pièces sur la demande : 0.00 oct<br>Pièces sur la demande : 0.00 oct<br>Pièces sur Instructio<br>Pièces sur Instructio<br>Pièces sur Instructio<br>RIB (RIB) *<br>Aucun document fourni<br>Copie pièce d'identité du bénéficiaire de<br>Copie pièce d'identité du bénéficiaire du bénéficiaire<br>Aucun document fourni<br>Extrait KBIS ou certificat INSEE du bénéficiaire e<br>Pour les personnes physiques<br>Si différent du bénéficiaire du paierment ((<br>Pour les personnes physiques<br>Si différent du bénéficiaire d'<br>Aucun document fourni<br>Annexe de dépenses réalisées (ANNEXE_D)<br>Pour tous<br>Pour tous<br>Pour tous<br>Aucun document fourni<br>Attestations de restitution des conseils (ATTES<br>Un fichier pdf par type de conse<br>Aucun document fourni<br>Liste de conseils (LISTE_CONSE<br>Uniquement au solde.<br>argez ici les tableaux récapitulatifs des conseils (ATTES<br>En cas de changement depuis la deman<br>Aucun document fourni                                                                                                    | tets utilisé(s) sur 1.00 Go (0 p(s))<br>m : 0.00 octets (0 p(s))<br>catives déposées<br>(CONI_BENEF_AIDE)<br>de l'aide<br>de l'aide<br>(KBIS_DVS)<br>(COPIE_CNI_BENEF_PAIE)<br>ide<br>EP_REAL_DVS)*<br>(COPIE_CNI_BENEF_PAIE)<br>ide<br>EP_REAL_DVS)*<br>(COPIE_CNI_BENEF_PAIE)<br>ide<br>(COPIE_CNI_BENEF_PAIE)<br>(COPIE_CNI_BENEF_PAIE)<br>(COPIE_CNI_BENEF_P | Ajouter un document<br>Ajouter un document<br>Ajouter un document<br>Ajouter un document<br>Ajouter un document<br>Ajouter un document<br>Ajouter un document<br>Ajouter un document         | Informations<br>ximum d'un fichier : 300 Mo (1024 Md<br>fichiers autorisés : pdf, doc, docx, xls<br>ichier : 100 caractères maximum et ca | Aide     pour le dépôt de vos pièces justificat     pour l'ensemble vos pièces justificatives)     x, Isax, Nan, Jag, Jega, Ima, Ong, txt, git, po<br>practères spéciaux non autorisés (~1 @ # \$                    | ● M<br>ives<br>it. pptx, odt, zip<br>% * * + = '   () (];; * <>, ?)    |

Sélectionner toutes les pièces justificatives

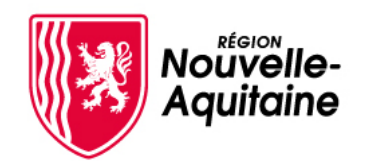

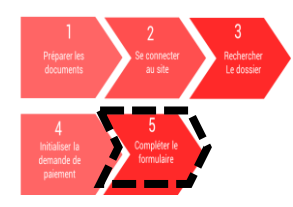

← <u>Retour à la recherche</u> ↔ <u>Actualiser</u>

## 5 – Compléter le formulaire de demande

#### 5.5 Envoyer la demande

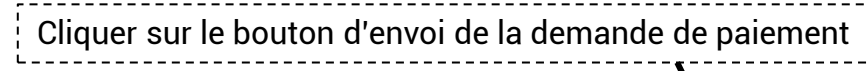

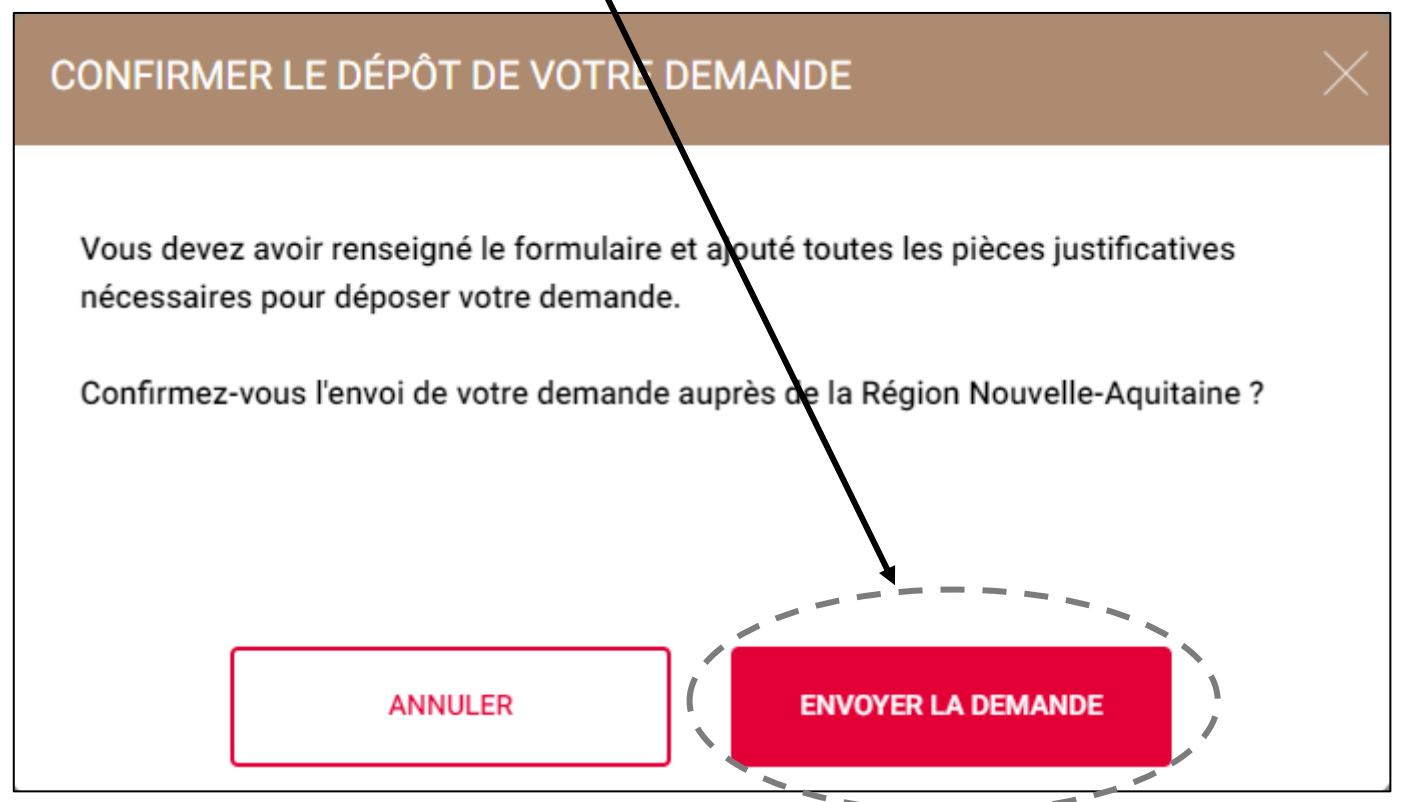

## Détail du dossier

#### Gérer les utilisateurs Effectuer une demande de paiement TNO 20240201 02 DOSSIER V1 - P - PROGRAMMÉ **BÉNÉFICIAIRE** LES TIERS DU **FINANCIER CONTACT RÉGION** DOSSIER N° dossier : 31643510 Aide accordée : 30 000,00 € Bénéficiaire : BOUDU Direction : Direction de Créateur du dossier Dispositif : FEADER - Dotation Nouveau et Manon Montant payé : ,00 € l'agriculture, des IAA et de la Contact : M DOSSIER SUIVI : Manon BOUDU pêche (NA) (Bdx) Jeune Agriculteur (DNJA) pour Nouvel Reste à verser : 30 000.00 € PAR DOSSIER SUIVI PAR Bénéficiaire de l'aide Service Relation aux Agriculteur : Manon BOUDU Date dépôt : 01/02/2024 Mail: titi.tata@yopmail.com usagers Etablissement: 23 -Téléphones : 0606020202 Statut : Voté 05 49 38 49 38 Creuse Co-instructeur contact@nouvelle-RÉCAPITULATIF MAIL(S) MAIL(S) Date Montant Etape Référence Réalisé par Ø Ē 05/02/2024 0,00€ N°628384510 BOUDU Manon -Demande de paiement (Solde)